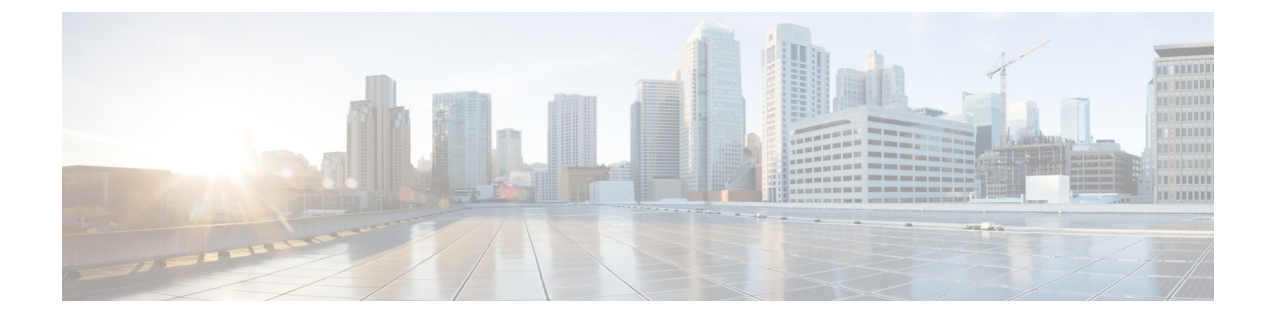

# **Cisco Catalyst Center (formerly known as Cisco DNA Center) Integration**

This chapter provides information on the integration of Cisco Spaces with Catalyst Center.

- Overview, on page 1
- Integrate Cisco Spaces with Catalyst Center, on page 1

# **Overview**

Cisco Spaces enables you to integrate with Cisco Catalyst Center (formerly known as Cisco DNA Center) so that you can monitor the Catalyst Center sites using Cisco Spaces.

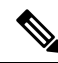

**Note** The Catalyst Center and Cisco Spaces integration is currently limited to only automatic map exports and synchronization for the location hierarchy. The integration does not support captive portal-based authentication features.

For more information, see "About Cisco Spaces Integration" in the Catalyst Center User Guide at:

https://www.cisco.com/c/en/us/support/cloud-systems-management/dna-center/products-user-guide-list.html

#### Prerequisites

- Catalyst Center, Release 2.1.2.3 or higher.
- Catalyst Center must be able to connect to https://dnaspaces.io:443 for the initial activation. It may also require access to https://dnaspaces.eu:443 depending on your Cisco Spaces account region.

# Integrate Cisco Spaces with Catalyst Center

To integrate Cisco Spaces with Catalyst Center, perform the following steps:

### Procedure

- **Step 1** Log in to Cisco Spaces.
- **Step 2** In the window, click the **Menu** icon (**E**) and choose **Integrations**.
- **Step 3** In the Catalyst Center **Integration** window, click **Create Token**.
- **Step 4** In the **Create new token** pop-up window, enter the Catalyst Center instance name and click **Create Token**.

A success message is displayed indicating that the new token is created successfully and the token is displayed in the Catalyst Center **Integration** window.

#### Note

The validity of the new token is two days.

- **Step 5** Click **Copy Token** and use this tenant token in Catalyst Center.
- **Step 6** Log into Catalyst Center.
- **Step 7** Click the **Menu** icon () and choose **System** > **Settings**.
- Step 8 Click CMX Servers/Cisco Spaces.
- **Step 9** In the **CMX Servers/Cisco Spaces** window, under the Cisco Spaces section, click **Activate**.
- **Step 10** In the **Integrate Cisco Spaces** pop-up window, paste the tenant token and click **Connect**.

After the integration is complete with Cisco Spaces, the following success message is displayed: *This cluster is integrated with Cisco Spaces successfully*. The status is displayed as **Activated**.

After activating the Cisco Spaces token, you can assign Cisco Spaces to Catalyst Center sites and begin to monitor those sites. For more information, see the Catalyst Center User Guide.